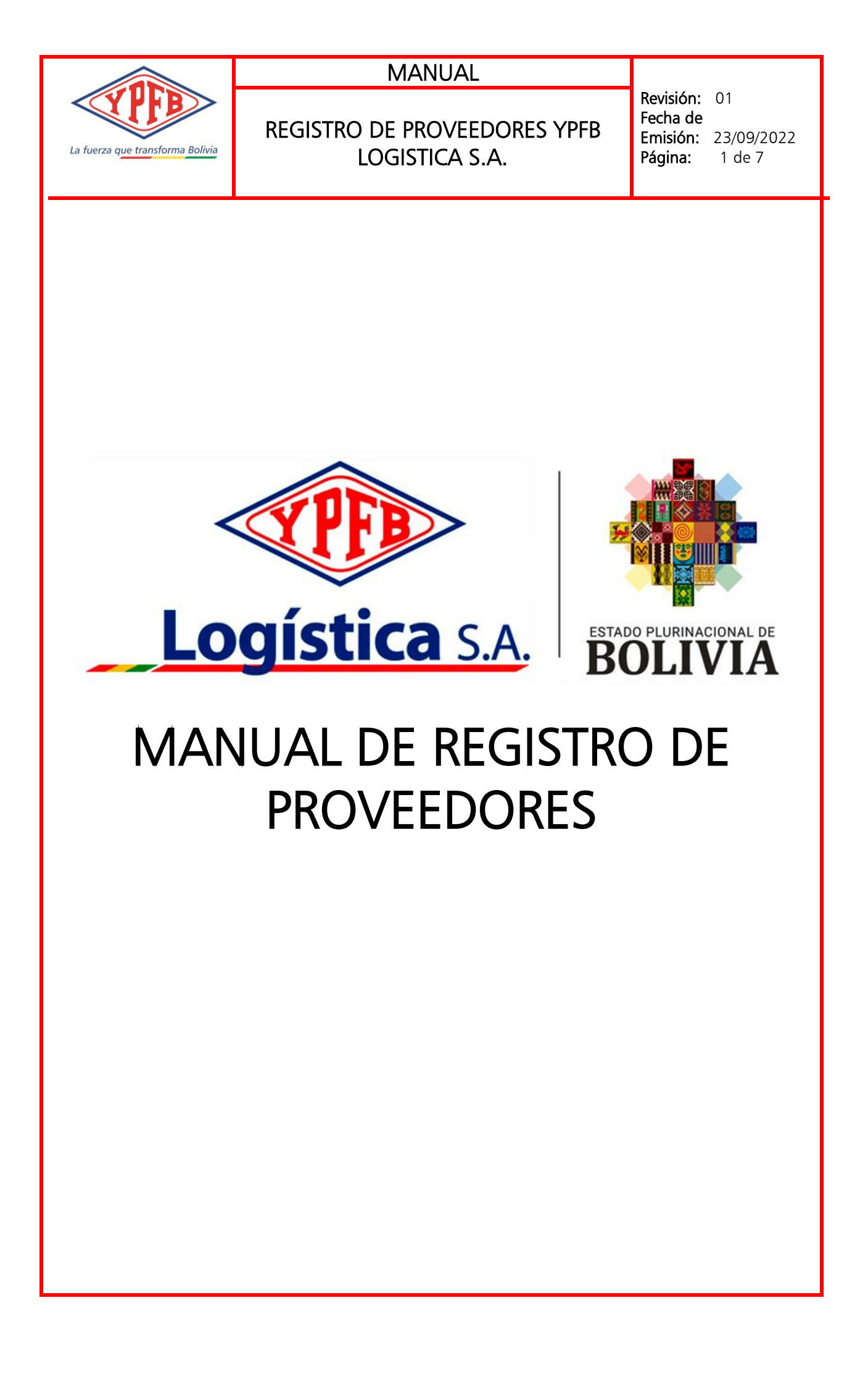

| La fuerza que transforma Bolivia         | REGISTRO                                                                        | de proveedores ypfb<br>Logistica S.A.                             | Revisión: 01<br>Fecha de<br>Emisión: 23/09/2022<br>Página: 2 de 7 |
|------------------------------------------|---------------------------------------------------------------------------------|-------------------------------------------------------------------|-------------------------------------------------------------------|
| PASO 1: REGISTRO                         | <b>D DE USUARIO</b><br>url: <u>https://prove</u><br>Regístrese<br>e proveedores | D DE SISTEMA DE PROVEEDORE<br>edores.ypfblogistica.com.bo/login   | S<br>Ingresar Regístrese                                          |
| Ing                                      | resar                                                                           |                                                                   | 2                                                                 |
|                                          | Em                                                                              | ail<br>ña<br>Recuérdame<br>Ingresar ¿Olvidó su contraseña?        |                                                                   |
| 3. Completar lo<br>Registrar             | os datos del usua                                                               | rio en siguiente formulario y a hacer c                           | lic en Registrar.                                                 |
| Nombr                                    | re del Usuario                                                                  | Nombre de usuario                                                 |                                                                   |
|                                          | Email                                                                           | usuario@gmail.com                                                 |                                                                   |
|                                          | Contraseña                                                                      | •••••                                                             |                                                                   |
| Confirma                                 | ar Contraseña                                                                   | Registrar                                                         |                                                                   |
| 4. Al correo reg<br>aquí para sol        | jistrado le llegara<br>licitar otro.                                            | a un enlace de verificación caso contra                           | rio hacer clic en haga clic                                       |
| Verifique su direcci                     | Verifique su dirección de correo electrónico                                    |                                                                   |                                                                   |
| Antes de continuar<br>correo electrónico | r, verifique su corre<br>haga clic aquí par                                     | eo electrónico para ver si hay un enlace de<br>ra solicitar otro. | verificación. Si no recibió el                                    |
|                                          |                                                                                 |                                                                   |                                                                   |

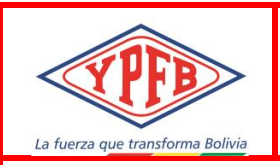

## REGISTRO DE PROVEEDORES YPFB LOGISTICA S.A.

Revisión: 01 Fecha de Emisión: 23/09/2022 Página: 3 de 7

5. Hacer clic en Confirme su dirección de correo electrónico y continuamos con el Paso 2.

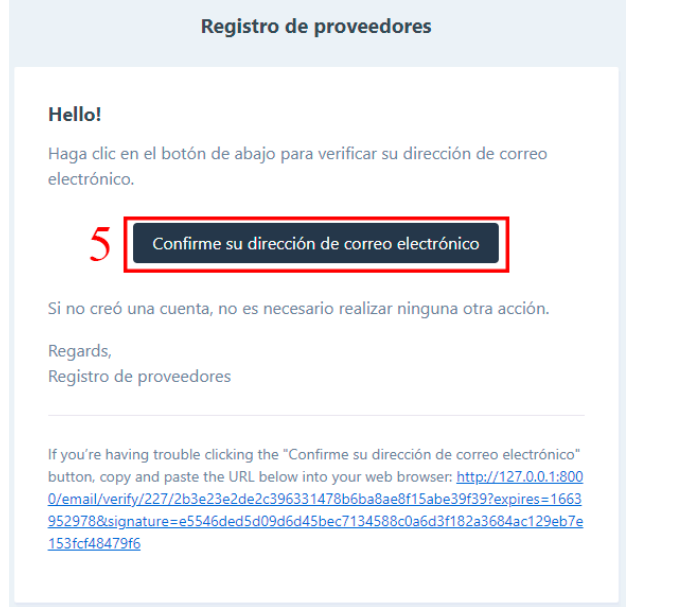

## PASO 2: REGISTRO DE PROVEEDOR

1. Completar los datos de la empresa y hacer clic en Guardar

| Nit - Documento de Registro Tributario o s  | Confirmar Nit - Documento de Registro Tributario o su Equivalente             |                              |                         |          |                      |  |
|---------------------------------------------|-------------------------------------------------------------------------------|------------------------------|-------------------------|----------|----------------------|--|
| Ingrese el Nit - Documento de Registro Trib | Ingrese nuevamente el Nit - Documento de Registro Tributario o su Equivalente |                              |                         |          |                      |  |
| Matrícula de Comercio o su Equivalente (*)  | Confirmar Matrícula de Comercio o su Equivalente                              |                              |                         |          |                      |  |
| Ingrese la Matrícula de Comercio o su Equi  | valente                                                                       | Ingrese nu                   | evamente la Matrícula d | le Comer | cio o su Equivalente |  |
| Tipo de Empresa (*)                         | Razón Social (*)                                                              |                              | País (*)                |          | Región (*)           |  |
| EMPRESA COMERCIAL                           | INGRESE LA RAZÓN SOCIAL                                                       |                              | BOLIVIA                 | ~        | BENI                 |  |
| Sitio Web                                   |                                                                               | Email (*)                    |                         |          |                      |  |
| Ingrese el Sitio Web Teléfono               |                                                                               | Ingrese el email Celular (*) |                         |          |                      |  |
|                                             |                                                                               |                              |                         |          |                      |  |
| Dirección (*)                               |                                                                               |                              |                         |          |                      |  |
| INGRESE LA DIRECCIÓN DE LA EMPRESA          |                                                                               |                              |                         |          |                      |  |
| Guardar Cancelar                            |                                                                               |                              |                         |          |                      |  |
| Guardan                                     |                                                                               |                              |                         |          |                      |  |

| La fuerza que transforma Bolivia                                            | Registro de pro<br>Logistic                                                                           | veedores ypfb<br>Ca s.a.                                                       | Revisión: 01<br>Fecha de<br>Emisión: 23/09/2022<br>Página: 4 de 7 |  |  |
|-----------------------------------------------------------------------------|----------------------------------------------------------------------------------------------------|--------------------------------------------------------------------------------|-------------------------------------------------------------------|--|--|
| 2. Hacer clic en<br>Estado Regi                                             | representante legal<br>stro Proveedor                                                                 |                                                                                |                                                                   |  |  |
| <ul><li>No registro</li><li>No registro</li></ul>                           | <ul> <li>No registro su representante legal.</li> <li>No registro los rubros a postularse.</li> </ul> |                                                                                |                                                                   |  |  |
| <ul> <li>No complet</li> <li>No complet</li> <li>3. Completar lo</li> </ul> | o los <u>documentos legale</u><br>o los <u>documentos legale</u><br>os datos del Representante Leg    | es para postular a sol<br>es para postular a sol<br>al y hacer clic en Guardar | icitudes de bienes.<br>icitudes de servicios.                     |  |  |
| Representa                                                                  | or: EMPRESA NIT: 7418529                                                                              | 63 <b>Razó</b>                                                                 | n Social: EMPRESA S.R.L.                                          |  |  |
| COMERCIAL                                                                   |                                                                                                    |                                                                                |                                                                   |  |  |
| Nombre (*)                                                                  |                                                                                                    |                                                                                |                                                                   |  |  |
| Nombre de Rep                                                               | oresentate Legal                                                                                      |                                                                                |                                                                   |  |  |
| Email (*)                                                                   |                                                                                                    | Celular (*)                                                                    |                                                                   |  |  |
| representantel<br>3 Guardar Ca                                              | egal@empresasrl.com<br>ncelar                                                                         | 12345678                                                                       |                                                                   |  |  |
| 4. Hacer clic en<br>Estado Regi                                             | rubros<br>stro Proveedor                                                                              |                                                                                |                                                                   |  |  |
| No registro                                                                 | los <u>rubros</u> a postularse                                                                        |                                                                                | elicitudes de bienes                                              |  |  |
| No complet                                                                  | o los <u>documentos lega</u>                                                                          | les para postular a so                                                         | olicitudes de pienes.                                             |  |  |
| <ul> <li>No complet</li> </ul>                                              | to los <u>documentos lega</u>                                                                         | es para postular a s                                                           | olicitudes de servicios.                                          |  |  |
|                                                                             |                                                                                                    |                                                                                |                                                                   |  |  |
|                                                                             |                                                                                                    |                                                                                |                                                                   |  |  |
|                                                                             |                                                                                                    |                                                                                |                                                                   |  |  |
|                                                                             |                                                                                                    |                                                                                |                                                                   |  |  |
|                                                                             |                                                                                                    |                                                                                |                                                                   |  |  |
|                                                                             |                                                                                                    |                                                                                |                                                                   |  |  |

|                                                                                                    | REGISTF                                                                                               | o de proveedo<br>Logistica s.a.                                                                        | RES YPFB                                          | Revisión:<br>Fecha de<br>Emisión:<br>Página: | 01<br>23/09/2022<br>5 de 7                   |
|----------------------------------------------------------------------------------------------------|----------------------------------------------------------------------------------------------------|----------------------------------------------------------------------------------------------------|---------------------------------------------------|----------------------------------------------|----------------------------------------------|
| <ol> <li>Ingresar el te</li> <li>Hacer clic en</li> <li>Hacer clic en</li> <li>Hacer clic en</li> <li>Hacer clic en</li> </ol> | exto para busca<br>1 Agregar para s<br>1 Quitar para de<br>1 Volver                                   | r rubros<br>seleccionar el rubro<br>eseleccionar el rubro                                              |                                                   |                                              |                                              |
| Volver 8                                                                                                    |                                                                                                    |                                                                                                    |                                                   |                                              |                                              |
| Proveedor                                                                                                    |                                                                                                    |                                                                                                    |                                                   |                                              |                                              |
| <b>Tipo de Proveedor:</b> E<br>COMERCIAL                                                                                       | EMPRESA                                                                                               | NIT: 741852963                                                                                         | Razón                                             | Social: EMPF                                 | RESA S.R.L.                                  |
| Mis Rubros                                                                                                    |                                                                                                    |                                                                                                    |                                                   |                                              |                                              |
| Rubro                                                                                                    |                                                                                                    |                                                                                                    |                                                   |                                              | Acciones                                     |
| SERVICIOS INTEGRA<br>PRUEBAS HIDRAULI<br>ALQUILER DE EQUIF                                                                     | ALES PARA EL SECTI<br>ICAS, MANTENIMIEI<br>POS. INERTIZACION                                          | OR PE- TROLERO, INDUSTRIAL<br>NTO Y CALIBRACION DE VALVUI<br>I Y LIMPIEZA DE TANQUES.                  | Y MINERO. CONSTRU<br>LAS. SAND BLASTING           | CCIONES,<br>Y PINTADO.                       | 7 Quitar                                     |
| Agregar Rubro<br>Mostrar 3 🗸 regist                                                                                            | S<br>ros por página                                                                                   |                                                                                                    | 5 Bus                                             | car: TANQU                                   | ES ×                                         |
|                                                                                                    |                                                                                                    |                                                                                                    |                                                   |                                              | A Assistant A                                |
| Rubro                                                                                                    |                                                                                                    |                                                                                                    |                                                   |                                              | Acciones 🗸                                   |
| Rubro<br>FABRICACION DE TA<br>PLANTAS, MONTAJE                                                                                 | NQUES PETROLER                                                                                        | OS, CONSTRUCCION DE LINEA:<br>D LO RELACIONADO A LA PRES                                               | S PETROLERAS, MON<br>TACION DE SERVICIOS          | TA JE DE<br>S PETROLERO                      |                                              |
| Rubro<br>FABRICACION DE TA<br>PLANTAS, MONTAJE<br>MONTAJES DE TANO                                                             | NQUES PETROLER<br>MECANICO Y TODO<br>QUES DE ALMACEN/                                                 | OS, CONSTRUCCION DE LINEA:<br>D LO RELACIONADO A LA PRES<br>AMIENTO                                    | S PETROLERAS, MON<br>TACION DE SERVICIOS          | TA JE DE<br>S PETROLERC                      | Agregar<br>Agregar                           |
| Rubro<br>FABRICACION DE TA<br>PLANTAS, MONTAJE<br>MONTAJES DE TANO<br>TANQUES DE ALMAO                                         | INQUES PETROLER<br>E MECANICO Y TODO<br>QUES DE ALMACEN/<br>CENAMIENTO Y ACC                          | OS, CONSTRUCCION DE LINEA<br>D LO RELACIONADO A LA PRES<br>AMIENTO<br>ESORIOS                          | S PETROLERAS, MON<br>TACION DE SERVICIOS          | TA JE DE<br>S PETROLERC                      | Agregar<br>Agregar                           |
| Rubro<br>FABRICACION DE TA<br>PLANTAS, MONTAJE<br>MONTAJES DE TANO<br>TANQUES DE ALMAO<br>Mostrando la página 1                | INQUES PETROLER<br>E MECANICO Y TODO<br>QUES DE ALMACEN/<br>CENAMIENTO Y ACC<br>L de 2 (filtrado de 8 | OS, CONSTRUCCION DE LINEA<br>D LO RELACIONADO A LA PRES<br>AMIENTO<br>ESORIOS<br>32 registros totales) | S PETROLERAS, MON<br>TACION DE SERVICIOS<br>Anter | TA JE DE<br>S PETROLERC                      | Agregar<br>Agregar<br>Agregar<br>2 Siguiente |

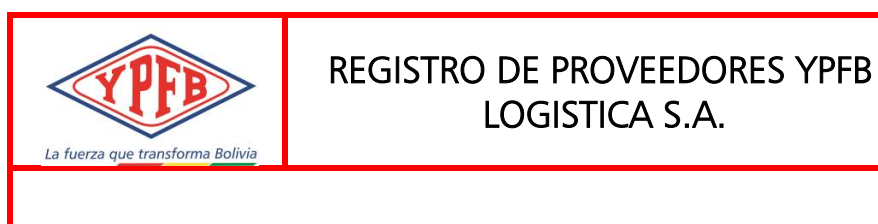

- 10. Hacer clic para adjuntar el documento legal
- 11. Hacer clic para ver el documento legal adjunto
- 12. Hacer clic para modificar la Fecha de Vigencia
- 13. Hacer clic para eliminar el documento legal
- 14. Hacer clic en Volver cuando concluya de adjuntar todos sus documentos legales o para volver a ver sus datos registrados

## Documentos Legales

| Volver  | 14                    |
|---------|-----------------------|
| Tipo de | Proveedor: EMPRESA CO |

DMERCIAL NIT: 741852963

Razón Social: EMPRESA S.R.L.

| 11 12 12 | Documento                                                   | Fecha Vigencia | Estado  | Requisito | s         |
|----------|-------------------------------------------------------------|----------------|---------|-----------|-----------|
|          | NIT                                                         | 31/12/2023     | Adjunto | BIENES    | SERVICIOS |
| 10<br>@  | MATRICULA DE REGISTRO DE COMERCIO (SEPREC)                  |                |         | BIENES    | SERVICIOS |
| 8        | CÉDULA DE IDENTIDAD DEL PROPIETARIO Y/O REPRESENTANTE LEGAL |                |         | BIENES    | SERVICIOS |
| Ø        | LICENCIA DE FUNCIONAMIENTO MUNICIPAL                        |                |         | BIENES    | SERVICIOS |
| <b>e</b> | TESTIMONIO DE CONSTITUCIÓN                                  |                |         | BIENES    | SERVICIOS |
| Ø        | PODER DE REPRESENTACIÓN LEGAL                               |                |         | BIENES    | SERVICIOS |
| <b>e</b> | CERTIFICADO ROE - MINISTERIO DE TRABAJO                     |                |         |           | SERVICIOS |
| Ø        | CERTIFICADO DE INSCRIPCION AFP                              |                |         |           | SERVICIOS |
| Ø        | CERTIFICADO DE EMPLEADOR - CAJA DE SALUD O SEGURO PRIVADO   |                |         |           | SERVICIOS |

- 15. Hacer clic en Seleccionar archivo. Se debe
- 16. Completado los datos del formulario hacer clic en Guardar

Tipo de Proveedor: EMPRESA COMERCIAL

NIT: 46464646

Razón Social: EMPRESA SRL

Documento: Última actualización de la Matricula de Comercio otorgada por Servicio Plurinacional de Registro de Comercio (SEPREC).

## Adjuntar documento traducido en español si corresponde (\*)

| 15                     | xaminar No se ha seleccionado ningún archivo. |
|------------------------|-----------------------------------------------|
| Fec                    | na de Vencimiento (*)                         |
| <b>16</b> <sup>1</sup> | 5/01/2024                                     |
| G                      | ardar Cancelar                                |
|                        |                                               |

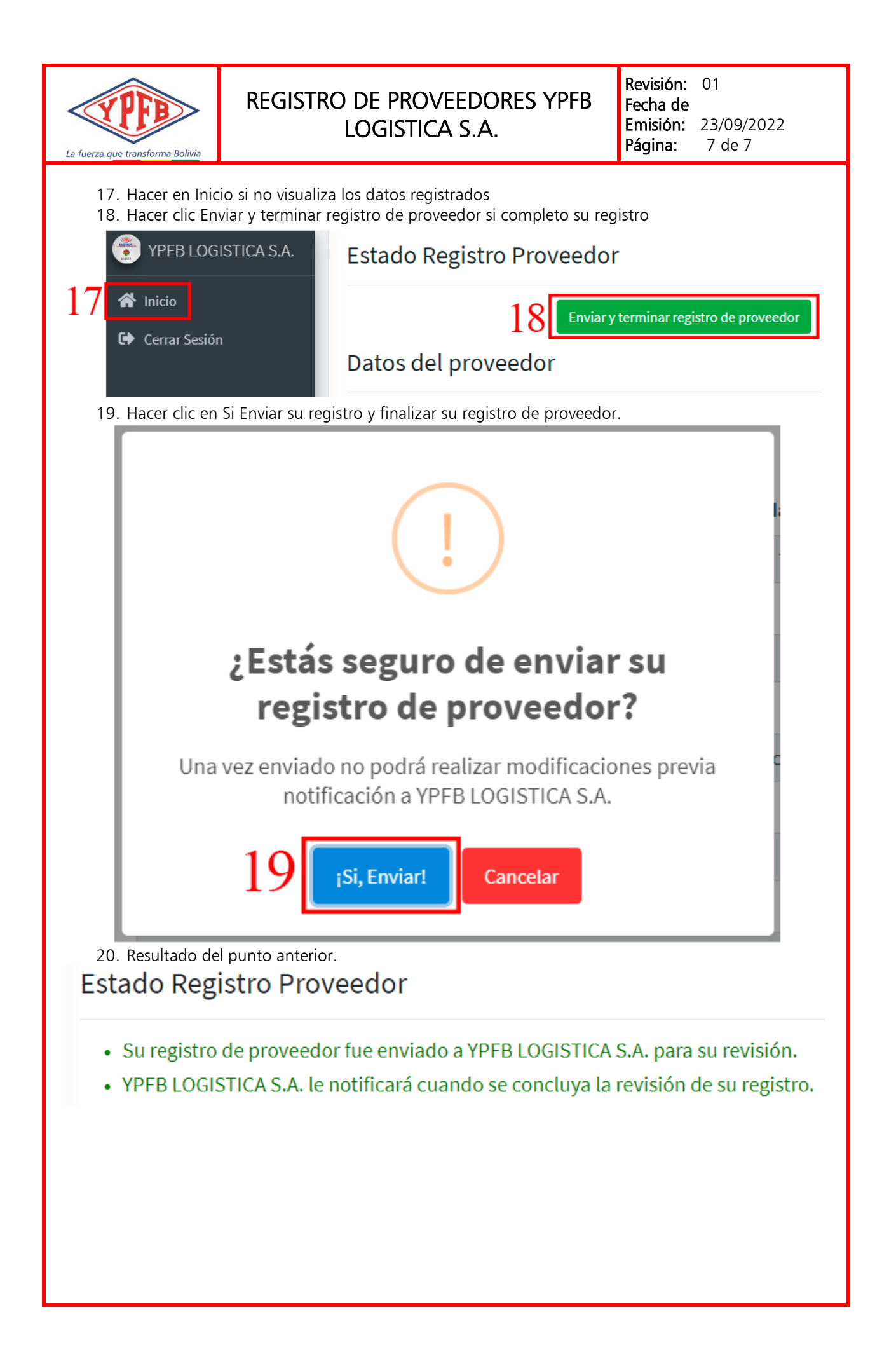